#### **HOURS & FARE**

Weekdays 5:30 a.m.-6:30 p.m.

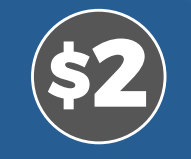

# Introductory Fare Excludes transfer to fixed route

#### **TIPS FOR A SMOOTH RIDE**

- All trips require a reservation.
- Be ready. Vehicles depart briefly after arriving at the pick-up point noted by the app.
- Riders using SunRide cannot be guaranteed an ADA-compliant vehicle unless specifically requested when booking.

Need to cancel a trip? Let us know before the vehicle arrives, either via the app or by phone.

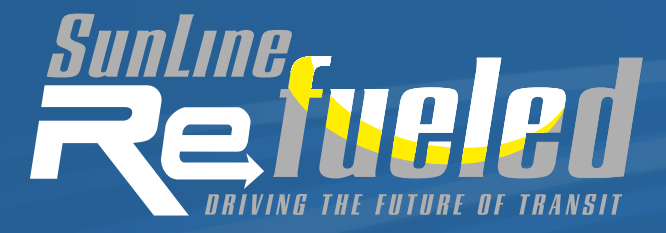

## SunLine.org/SunRide

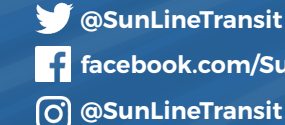

facebook.com/SunLineTransit (O) @SunLineTransit

32505 Harry Oliver Trail | Thousand Palms, CA 92276

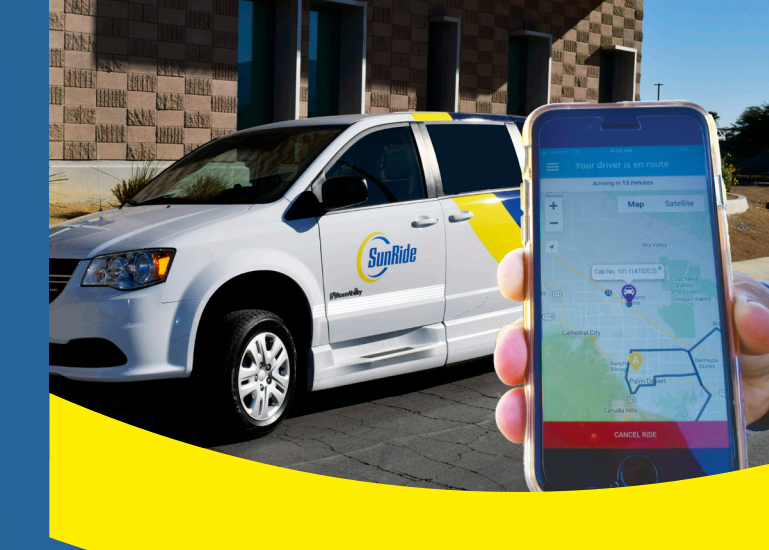

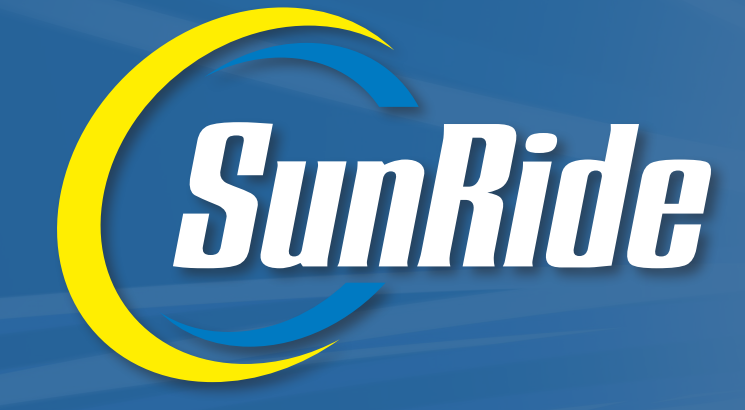

#### **INTRODUCING ON-DEMAND DOOR-TO-BUS STOP SERVICE**

## SERVICE AVAILABLE 1/4/21 WITHIN DESIGNATED AREAS OF

COACHELLA · MECCA-NORTHSHORE · DESERT EDGE COOK STREET CORRIDOR (PALM DESERT)

### **HOW TO USE SUNRIDE**

This new microtransit service known as SunRide is available in:

- Desert Edge
- Coachella
- Mecca-North Shore
- · Cook Street Corridor (Palm Desert)

Each of the service areas have designated zones and/or bus stops that a rider can travel to. To find out if your ride is eligible, view the maps at SunLine.org/SunRide.

Riders will use TransLoc<sup>®</sup>, a smartphone app, which calls for a SunRide vehicle to pick them up at a location within the designated zones.

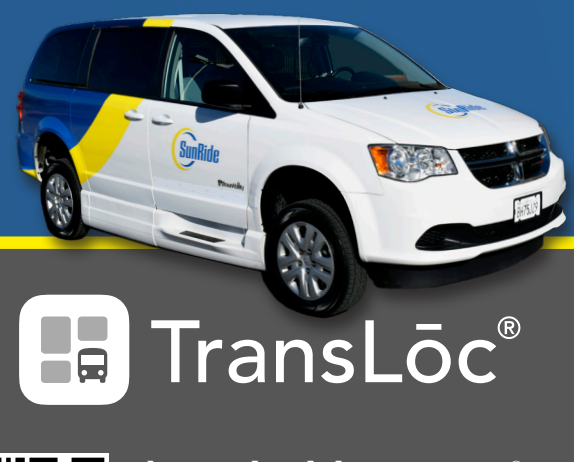

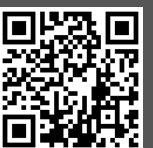

1) Download the TransLoc® app

2) Request Service in Four Geofence Service Areas

3) Book Trip

Scan the QR code to download the TransLoc® app.

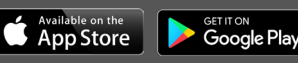

### HOW TO BOOK YOUR TRIP USING THE APP

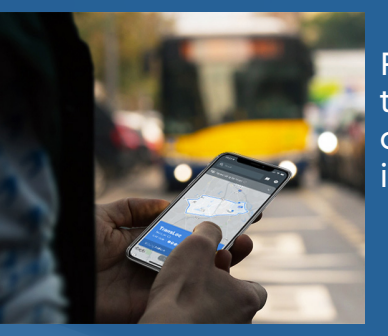

Follow these steps to book your on-demand or in-advance ride.

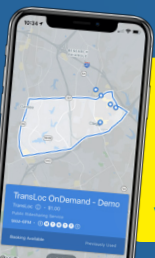

Upon opening the app, click the OnDemand option located at the bottom of the screen and choose the service you want to use to book a ride.

Select the number of passengers with you and if you need a wheelchair-accessible vehicle. Tap "Request Ride" when ready.

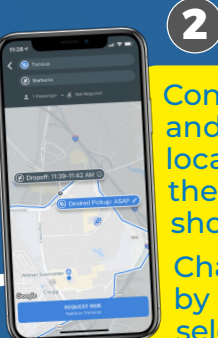

Confirm your pick-up location and select your drop-off location. These must be within the service's region parameters shown on the map.

Change your pick-up time by tapping "©ASAP" and selecting a new time and date to schedule your ride ahead of time.

The first time you use the app, the system will require you to log in or create an account\* with TransLoc<sup>®</sup> (the company behind the app).

\*This is a free account, and your information will not be shared, however, you will need to include your mobile phone number if you would like to receive text message notifications.

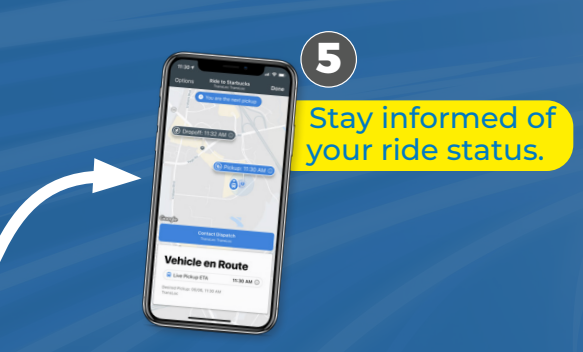

If you don't have access to a smartphone, you can book a ride by calling 760-343-3450 between 8 a.m. and 5 p.m. Monday-Friday.